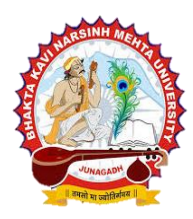

# ભક્તકવિ નરસિંહ મહેતા યુનિવર્સિટી – જુનાગઢ એલએલ.બી./એલએલ.એમ. મધ્યસ્થ પ્રવેશ સમિતિ

જા.ક :બીકેએનએમયુ/એલએલ.બી.એલએલ.એમ.મ.પ્ર.સમિતિ/૦૧૭ /૨૦૨૪-૨૫ પ્રતિ, આચાર્યશ્રી/ટ્રસ્ટીશ્રી, દરેક એલએલ.એમ. પી.જી.સેન્ટરો, ભક્તકવિ નરસિંહ મહેતા યુનિવર્સીટી, જુનાગઢ.

> વિષય : GCAS પોર્ટલ ઉપર LL.M પ્રવેશમાં એડમિશન પ્રક્રિયા ઓફલાઈન કરાવવા બાબતે. સંદર્ભ: બીકેએનએમયુ/એકેડમિક/૧૦૦૮/૨૦૨૪, તા.૧૯/૦૭/૨૦૨૪

ઉપરોક્ત વિષય તથા સંદર્ભ અન્વયે આપને જણાવવાનું કે, ભક્તકવિ નરસિંહ મહેતા યુનિવર્સીટી, જુનાગઢ સંલગ્ન ચાલતા દરેક એલએલ.એમ. પીજી સેન્ટરોનું GCAS પોર્ટલ ઉપર વિદ્યાર્થીઓની ફાળવણી એલએલ.બી./એલએલ.એમ. મધ્યસ્થ પ્રવેશ સમિતિ દ્વારા કરવામાં આવેલ છે. જેમાં એલએલ.એમ. માં GCAS પોર્ટલ ઉપર ફોર્મ ભરેલ હોઈ પરંતુ પ્રવેશ લેવાનો બાકી રહી ગયેલ વિદ્યાર્થીઓ તેમજ GCAS પોર્ટલ ઉપર ફોર્મ ભરેલ ના હોઈ પરંતુ એલએલ.એમ. પ્રવેશ મેળવવા ઈચ્છુક વિદ્યાર્થીઓના પ્રવેશ અંગે તા.૧૯/૦૭/૨૦૨૪ ના રોજ મળેલ ઓનલાઈન એલએલ.બી./એલએલ.એમ. મધ્યસ્થ પ્રવેશ સમિતિ ની મીટીંગમાં નિર્ણય કરવામાં આવેલ કે ૧૭/૦૭/૨૦૨૪ પ્રવેશ પ્રક્રિયા બાદ એલએલ.એમ. પીજી સેન્ટરોમાં ખાલી રહેલ બેઠકો માટે એલએલ.એમ. પીજી સેન્ટરોને ફળવામાં આવેલ મંજુર ઇન્ટેકની મર્યાદામાં તેમજ અનામતના નિયમોની મર્યાદામાં રહીને ઓફલાઇન પ્રવેશ પ્રક્રિયા કરવાની રેહશે. આ પ્રક્રિયા GCAS પોર્ટલ ઉપર **તા.૨૦/૦૭/૨૦૨૪ બપોરના ૧૨:૦૦ વાગ્યા થી ૨૫/૦૭/૨૦૨૪ સાંજના ૦૬:૦૦ વાગ્યા** સુધી GCASના એડમિશનના નીતિ નિયમો મુજબ તેમજ એલએલ.બી./એલએલ.એમ. મધ્યસ્થ પ્રવેશ સમિતિ દ્વારા આપવામાં આવેલ માહિતી પુસ્તિકાની અંતર્ગત તેમજ યુજીસીના નિયમો મુજબ પ્રવેશ પ્રક્રિયા જે તે એલએલ.એમ. પીજી સેન્ટરે પૂર્ણ કરવાની રહેશે. જેમાં ભક્ત કવિ નરસિંહ મહેતા યુનિવર્સીટી દ્વારા બહાર પાડેલ ઉપરોક્ત સદર્ભ પત્રક મુજબ તેમજ નીચે મુજબની બાબતોનું જે તે એલએલ.એમ. પીજી સેન્ટરોએ ચોક્કસાઈ પૂર્વક ધ્યાન રાખવાનું રહેશે.

- જે વિદ્યાર્થીએ GCAS પોર્ટલ ઉપર ફોર્મ ભરેલ છે પરંતુ LL.M માં પ્રવેશ મેળવેલ નથી તેવા વિદ્યાર્થીઓ જો LL.M પ્રવેશ મેળવવા માંગતા હોઈ તો તેવોનો પ્રવેશ એલએલ.એમ. પીજી સેન્ટરો મંજુર ઇન્ટેકની મર્યાદામાં તેમજ અનામતના નિયમોની મર્યાદામાં રહીને GCAS પોર્ટલ ઉપર GCAS Application No. દાખલ કરીને કરી શકશે.
- 2. જે વીદ્યાર્થી GCAS પોર્ટલ ઉપર ફોર્મ ભરેલ નથી અને LL.M માં પ્રવેશ મેળવવા ઈચ્છતા હોઈ અને એલએલ.એમ. પીજી સેન્ટર પાસે ઇન્ટેક મુજબ જગ્યા ખાલી રહેલ હોઈ તો GCAS પોર્ટલ ઉપર ALLOTMENT MANU માં ફોર્મ ડેવલોપ કરવામાં આવી રહયું છે. તેમાં તે વિદ્યાર્થીની બધી વિગત જે તે એલએલ.એમ. પીજી સેન્ટરે નાખવાની રહેશે અને આ પેટેના રુપિયા ૩૦૦ વિદ્યાર્થી પાસેથી લઈને આગળની સુચના ના માળે ત્યાંસુધી પોતાની પાસે રાખવાના રહેશે.
- એડમિશન લેવા આવનાર દરેક વિદ્યાર્થીની GCAS પોર્ટલ ઉપર અપલોડ કરેલ ઓરિજનલ માર્કશીટ તેમજ તેને લાગતા અસલ દસ્તાવેજી પુરાવાઓ વિદ્યાર્થી પાસેથી રૂબરૂ ખરાઈ કરવાના રહેશે.
- 4. વિદ્યાર્થી પાસેથી GCAS પોર્ટલ ઉપર અપલોડ કરેલા દરેક કાગળોની સ્વપ્રમાણિત નકલ કોલેજે પોતાની પાસે લેવાની રહેશે. **(ઓરીજનલ ડોક્યુમેન્ટ્સ કોઈ કોલેજે વિદ્યાર્થી પાસેથી લેવાના નથી.)**
- 5. માહિતી પુસ્તિકામાં આપેલ એનેક્ષર ૨ મુજબનું સોગંદનામું જો વિદ્યાર્થીને અભ્યાસમાં ગેપ રહેલ હોઈ તો જ લેવાનું રહેશે.
- 6. એડમિશનની પ્રક્રિયા પૂર્ણ થતા વિદ્યાર્થી પાસેથી ઓટીપી મેળવીને તેનો પ્રવેશ GCAS પોર્ટલ ઉપર કન્ફર્મ કરવાનો રહેશે.

તા. ૨૦/૦૭/૨૦૨૪

 GCAS પોર્ટલ મારફત વિદ્યાર્થીઓને પ્રવેશ ઓફર કરવા માટે કોલેજે કરવાની કામગીરીની બુકલેટ પ્રમાણે દરેક કોલેજે વિદ્યાર્થીઓના એડમિશન કન્ફર્મ કરવાનાં રહેશે.

નોંધ : ઉપરોક્ત બાબતોનું એલએલ.એમ. ના એડમિશન પ્રક્રિયામાં વિદ્યાર્થીઓનું પ્રવેશ અંગેની લાયકાત તેમજ લાયકાત અંગેના દસ્તાવેજી પુરાવાઓની ખરાઈ કોલેજે કરીને પ્રવેશ આપવાનો રહેશે. જો કોઈ બિનલાયકાત વાળા વિદ્યાર્થીને કોલેજ એડમિશન કન્ફર્મ કરશે તો તે અંગેની સંપૂર્ણ જવાબદારી જે તે કોલેજ ની રહેશે.

(Dr. V aysinh G. Sodha) Chairman

LL.B./LL.M. Central Admission Committee Bhakta Kavi Narsinh Mehta University Junagadh

બિડાણ:

૧) બીકેએનએમયુ/એકેડમિક/૧૦૦૮/૨૦૨૪, તા.૧૯/૦૭/૨૦૨૪

નકલ રવાના:

- ૧) GCAS આઈ.ટી.સેલ, ગાંધીનગર
- ૨) રજીસ્ટ્રારશ્રી, ભક્તકવિ નરસિંહ મહેતા યુનિવર્સીટી, જુનાગઢ.
- ૩) આઈ.ટી.સેલ, ભક્તકવિ નરસિંહ મહેતા યુનિવર્સીટી, જુનાગઢ.

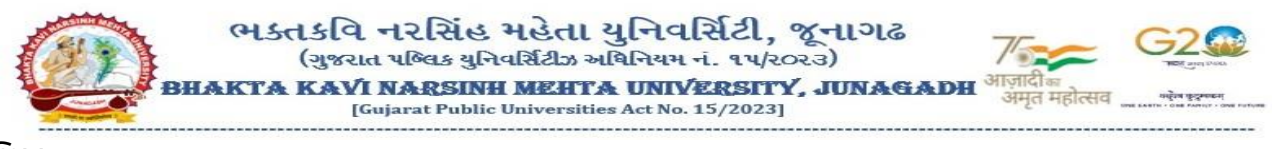

પરિપત્રઃ

વિષય: GCAS મારફત પ્રવેશ પ્રક્રિયા સુચારુ કરવા અંગે ઓફલાઈન પ્રવેશ અંતર્ગત કોલેજ લોગીનમાં વિવિધ ફોર્મ્સ ધ્વારા કાર્યવાહી કરવા બાબત.

- સંદર્ભ: (૧) અત્રેની યુનિવર્સિટીના પરિપત્ર ક્રમાંક/બીકેએનએમયુ/એકેડેમિક/૮૩૮/૨૦૨૪, તા:03/0૭/૨૦૨૪
  - (૨) GCAS ટીમનો તા:૧૮/૦૭/૨૦૨૪નો ઈમેઈલ પત્ર

ભક્તકવિ નરસિંહ મહેતા યુનિવર્સિટી સંલગ્ન તમામ સંસ્થા/કોલેજોના આચાર્યશ્રીઓ, અનુસ્નાતક કેન્દ્રોના ઇન્ચાર્જશ્રીઓ/વડાશ્રીઓ તથા અનુસ્નાતક ભવનોના અધ્યક્ષશ્રીઓને ઉપરોક્ત વિષય અને સંદર્ભ પરત્વે જણાવવાનું કે શૈક્ષણિક વર્ષ: ૨૦૨૪-૨૫ GCAS પોર્ટલ દ્વારા પ્રવેશ પ્રક્રિયા કાર્યરત છે. સંદર્ભ પત્ર(૧) અન્વચે વિદ્યાર્થીઓની પ્રોફાઈલ, શૈક્ષણિક વિગત, વિષય પસંદગી કે કોલેજ પસંદગીમા ફેરફાર કરવા માટે એક્શેલ શીટમાં ડેટા એકેડેમિક વિભાગમાં મોકલવા અંગે જાણ કરેલ હતી. પરંતુ અગ્રસચિવશ્રી શિક્ષણ વિભાગની, માન.કુલપતિશ્રીની તા:૦૬/૦૭/૨૦૨૪ની ઓનલાઈન થયેલ બેઠક અન્વયે થયેલ નિર્ણયો અનુસાર કોલેજ/અનુસ્નાતક કેન્દ્રો/અનુસ્નાતક ભવનો ધ્વારા તા:૧૫/૦૭/૨૦૨૪ બાદ પોતાની સંસ્થામાં મંજુર ઇન્ટેકની મર્યાદામાં ખાલી રહેલ બેઠકો ઉપર ઓફલાઈન માધ્યમથી પ્રવેશ પ્રક્રિયા કરવાની રહે છે અને પ્રવેશ આપેલ વિદ્યાર્થીઓની રજીસ્ટ્રેશન ફી તેમજ સંપૂર્ણ વિગત યુનિવર્સિટીને તા:૨૩/૦૭/૨૦૨૪ સુધીમાં મોકલવાની રહેશે.

GCAS ટોમ ધ્વારા વિદ્યાર્થીઓની પ્રોફાઈલ, શૈક્ષણિક વિગતમાં સુધારો કરવા, જે વિદ્યાર્થીઓએ GCAS ઉપર રજીસ્ટ્રેશન કરાવેલ છે પણ પ્રવેશ કન્ફર્મ નથી કરેલ તેવા વિદ્યાર્થીઓના સીધા પ્રવેશ અંગે તથા જે વિદ્યાર્થીઓએ GCAS ઉપર રજીસ્ટ્રેશન કરાવેલ નથી તેવા વિદ્યાર્થીઓના સીધા પ્રવેશ સંદર્ભે ફ્રોર્મ્સ ડેવલપ કરવામાં આવેલ છે જે જે-તે સંસ્થાનાં લોગ-ઇનના Allotment Menuમાં વિવિધ ફ્રોર્મ્સ જોવા મળશે જેની વિગત આ સાથે સામેલ છે.

જે-તે કોલેજ/અનુસ્નાતક કેન્દ્રો/અનુસ્નાતક ભવનો ધ્વારા વિદ્યાર્થીઓની પ્રોફાઈલ, શૈક્ષણિક વિગતમાં સુધારો કરવા સંદર્ભની રજૂઆત અન્વયે નીયે દર્શાવેલ પત્રક મુજબ Edit Application Details (ક્રમ-૧)ની સૂચના અનુસાર સુધારો કરી શકશે, વિદ્યાર્થીઓ કે જેમણે GCAS પોર્ટલ મારફત ઓનલાઈન અરજી કરેલ છે (રજીસ્ટ્રેશન કરેલ છે) અને કોલેજ પ્રવેશના નિયમોને આધિન આવા વિદ્યાર્થીઓને સીધો પ્રવેશ ફાળવવા ઈચ્છતા હોય તો તેવા વિદ્યાર્થીઓને GCAS Application No. દાખલ કરી સીધો પ્રવેશ ફાળવી શકાશે જે નીચે દર્શાવેલ પત્રક મુજબ Direct Admission Confirmation (ક્રમ-૨) અનુસાર કાર્યવાહી કરવાની રહેશે તેમજ વિદ્યાર્થીઓ કે જેમણે GCAS પોર્ટલ મારફત ઓનલાઈન અરજી કરેલ નથી (રજીસ્ટ્રેશન કરાવેલ નથી) અને કોલેજ પ્રવેશના નિયમોને આધિન આવા વિદ્યાર્થીઓને સીધો પ્રવેશ ફાળવવા ઈચ્છતા હોય તો તેવા વિદ્યાર્થીની જરૂરી વિગતો કોલેજ દ્વારા દાખલ કરી સીધો પ્રવેશ ફાળવી શકાશે જે નીચે દર્શાવેલ પત્રક મુજબ Admission Confirmation (Manual) (ક્રમ-૩) અનુસાર કાર્યવાહી કરવાની રહેશે.

જે વિદ્યાર્થીઓ દ્વારા GCAS પર અરજી (રજીસ્ટ્રેશન કરાવેલ નથી) કરેલ નથી માત્ર તેવા જ વિદ્યાર્થીઓ પાસેથી વિદ્યાર્થી દીઠ રજીસ્ટ્રેશન ફી રૂ.300 મેળવી એક્શેલ શીટમાં માહિતી તૈયાર કરી કુલ વિદ્યાર્થીની ફી સહીતની યાદી દરેક કોલેજ/સંસ્થા ધ્વારા અત્રેની યુનિવર્સિટીના હિસાબી શાખામાં GCAS રજીસ્ટ્રેશન ફી તરીકે વિદ્યાર્થીની યાદી સાથે નિયત સમય-મર્યાદામાં જમા કરાવવાની રહેશે.

| ક્રમ | ફોર્મ                                 | નોંધ                                                                                                    |
|------|---------------------------------------|----------------------------------------------------------------------------------------------------|
| ٩    | Edit Applicant<br>Details             | વિદ્યાર્થીએ જે કોલેજમાં પ્રવેશ મેળવ્યો હશે તે યુનિવર્સિટી-કોલેજ દ્વારા વિદ્યાર્થીના અસલ ડોક્યુમેન્ટ્સની ચકાસણી કરી ફિલ્ડ્સમાં દર્શાવ્યા<br>મુજબની વિગતોમાં જો કોઈ ભૂલ હોય તો સુધારી શકાશે.                                                    |
| ર    | Direct<br>Admission<br>Confirmation   | એવા વિદ્યાર્થી કે જેમણે GCAS પોર્ટલ મારફત ઓનલાઈન અરજી કરેલ છે અને કોલેજ તેમના પ્રવેશના નિયમોને આધિન આવા<br>વિદ્યાર્થીઓને સીધો પ્રવેશ ફાળવવા ઈચ્છતા હ્રોય તો તેવા વિદ્યાર્થીઓને GCAS Application No. દાખલ કરી સીધો પ્રવેશ ફાળવી<br>શકાશે.      |
| 3    | Admission<br>Confirmation<br>(Manual) | એવા વિદ્યાર્થી કે જેમણે GCAS પોર્ટલ મારફત ઓનલાઈન અરજી કરેલ નથી અને કોલેજ તેમના પ્રવેશના નિયમોને આધિન આવા<br>વિદ્યાર્થીઓને સીધો પ્રવેશ ફાળવવા ઈચ્છતા હોય તો તેવા વિદ્યાર્થીની જરૂરી વિગતો કોલેજ દ્વારા દાખલ કરી સીધો પ્રવેશ ફાળવી શકાશે.<br>્ર |

รี่ . รี่ . 21 ( 21 ) ร์เ.รู้ แม้ล่าง 21 ( 21 )

### ક્રમાંક/બીકેએનએમયુ/એકેડેમિક/૧૦૦૮/૨૦૨૪

ભક્તકવિ નરસિંહ મહેતા યુનિવર્સિટી, ગવર્મેન્ટ પોલીટેકનીક કેમ્પસ, ભક્તકવિ નરસિંહ મહેતા યુનિવર્સિટી રોડ, ખડીયા, જુનાગઢ. તા.૧૯/૦૭/૨૦૨૪

પ્રતિ,

ભક્તકવિ નરસિંહ મહેતા યુનિવર્સિટી સંવગ્ન તમામ કોલેજોના આયાર્યશ્રીઓ તરફ ....

### નકલ સાદર રવાનાઃ-

(૧) માન.કુલપતિશ્રી/કુલસચિવશ્રીના અંગત સચિવશ્રી (૨) નાણા અને હિસાબી અધિકારીશ્રી

(૩) આઇ.ટી.સેલ. યોગ્ય કાર્યવાહી અર્થે...

### A. Form for DIRECT ADMISSION for students having GCAS Application Number

- 1. Click on ALLOTMENT Menu
- 2. Select DIRECT ADMISSION CONFIRMATION
- 3. Select COURSE TYPE COURSE INTAKE DETAILS
- 4. Enter GCAS APPLICATION NUMBER
- 5. Click on Search
- 6. Select Admission Allotted Category and Disability
- 7. Checkmark Declaration
- 8. Click on GET OTP
- 9. Enter OTP and SUBMIT

| GCAS      | Gujarat Common Admis | sion Services Dashbo                                          | ard 🕼 MASTERS < 🕼 REPORTS < | APPLICATION  Implication  Implication | 🗹 ALLOTMENT < 🎧 User 🔻        |
|-----------|----------------------|---------------------------------------------------------------|-----------------------------|---------------------------------------|-------------------------------|
|           | 1 5                  |                                                               |                             |                                       | FINAL ALLOTMENT OFFER         |
|           |                      | Direct Admission                                              | on Confirmation             |                                       | ADMISSION CONFIRMATION        |
|           |                      |                                                               |                             | 🗮 Direct Adr                          | ADMISSION CONFIRMATION (MANU  |
| Course T  | ype :*               | Please Select                                                 | University :*               | SAURASHTRA UNIVERSITY                 | OFFER CHANGE                  |
| College : | *                    | RAJ01027 - SMT. J. J. KUNDALIYA ARTS & COMMERCE COLLEGE, RA 🔻 | Course :*                   | Please Select                         | DIRECT ADMISSION CONFIRMATION |
| Intake D  | etails :*            | Please Select                                                 | Application No :*           | 2400019696                            | EDIT APPLICANT DETAILS        |
|           |                      | Search                                                        | Clear                       |                                       |                               |

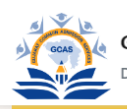

### Gujarat Common Admission Services Department of Higher Education

### E Direct Admission Confirmed Applications

| Course Type :*     | Under Graduate 👻                                                    | University :*     | SAURASHTRA UNIVERSITY               |  |
|--------------------|---------------------------------------------------------------------|-------------------|-------------------------------------|--|
| College :*         | RAJ01027 - SMT. J. J. KUNDALIYA ARTS & COMMERCE COLLEGE, R *        | Course :*         | BACHELOR OF BUSINESS ADMINISTRATION |  |
| Intake Details :*  | Self Finance - English - Morning - Co-Education - Business Manage * | Application No :* | 2400019696                          |  |
|                    | Search                                                              | Clear             |                                     |  |
| Student Details    |                                                                     |                   |                                     |  |
| Application No :   | 2400019696                                                          |                   |                                     |  |
| Student Name :     | CODE019696 TEST ABCDEDG                                             | Admission Type :  | Under Graduate                      |  |
| Gender :           | Female                                                              | Birth Date :      | 02/04/2005                          |  |
| Mobile :           | 9999999999                                                          | Email :           | gcasstudent@gcas.in                 |  |
| Category :         | General                                                             | Disablity :       | None                                |  |
| Attachment Details | SAttachment Details                                                 |                   |                                     |  |

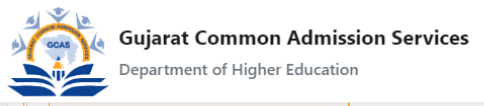

## Dashboard 🕼 MASTERS < 🕼 REPORTS < 🕼 APPLICATION < 🕼 HELP CENTER < 🕼 ALLOTMENT < 🕠 User 🔻

### B. Form for correcting basic details of Students already given admission in college-department

- 1. Click on ALLOTMENT Menu
- 2. Select EDIT APPLICANT DETAILS
- 3. Enter APPLICATION NUMBER and Click on VIEW
- 4. Edit Prefilled data wherever necessary
- 5. Checkmark Declaration and Click on Save

| Edit Applicant Details ADMISS   Application No :* 2400xxxxxx View Reset ADMISS | MISSION CONFIRMATION       |
|--------------------------------------------------------------------------------|----------------------------|
| Application No :* 2400xxxxxx View Reset                                        |                            |
|                                                                                | MISSION CONFIRMATION (MANL |
| OFFER                                                                          | ER CHANGE                  |
| DIRECT                                                                         | ECT ADMISSION CONFIRMATION |
| EDIT AP                                                                        | T APPLICANT DETAILS        |
|                                                                                |                            |

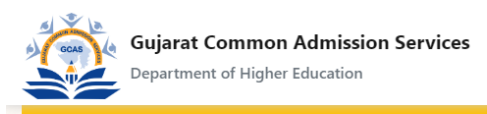

| Application No :*                                                                                                    | 2400070539                                                                                                    | View Reset                     |                         |  |  |
|----------------------------------------------------------------------------------------------------|----------------------------------------------------------------------------------------------------|--------------------------------|-------------------------|--|--|
| Less and the second second sec |                                                                                                    |                                |                         |  |  |
| Application No :                                                                                                    | 2400070539                                                                                                    | Name :                         | CODE070539 TEST ABCDEDG |  |  |
| Birth Date :                                                                                                    | 25/2/2007                                                                                                    | Gender :                       | Female                  |  |  |
| Category :                                                                                                    | General *                                                                                                    | Disability :                   | None *                  |  |  |
| Seat No :                                                                                                    | G 3015xx                                                                                                    | Passing Month :                | March                   |  |  |
| Passing Year :                                                                                                    | 2024 •                                                                                                    |                                |                         |  |  |
| Admission Allotted Category*                                                                                                    | General                                                                                                    | Admission Allotted Disability* | None                    |  |  |
| 2Declaration                                                                                                    |                                                                                                    |                                |                         |  |  |
| Declaration By College For<br>Admission Confirmation                                                                                                    | eclaration By College For<br>admission Confirmation અમે આ વિદ્યાર્થીના તમામ જરૂરી દસ્તાવેજોની ચકાસણી કરીને જ આ માહિતી બદલી રહ્યા છીએ |                                |                         |  |  |
| Save                                                                                                    |                                                                                                    |                                |                         |  |  |
| © 2024, GCAS Login User Name : CLSU0010771   Login User IP Address : 27.59.93.113 Developed By: Guj. Info Petro L                                                                                                    |                                                                                                    |                                |                         |  |  |